CIN: L45400MH1984PLC032274

#### NOTICE OF 39THANNUAL GENERAL MEETING OF THE COMPANY

**NOTICE** is hereby given that the 39<sup>th</sup>Annual General Meeting of the Members of **Royal India Corporation Limited** (the 'Company') will be held at Conference room, 18th Floor, C-wing, Mittal Tower, Nariman Point, Mumbai-400021, Maharashtra, on **Friday, 29th September, 2023**, 03:00 P.M. in accordance with the applicable provisions of the Companies Act, 2013 to transact the following businesses:-

#### **ORDINARY BUSINESS:**

- 1. To receive, consider and adopt the Audited Standalone Financial Statements of the Company for the financial year ended 31st March, 2023 and the Reports of the Board of Directors and Auditors thereon; and
- 2. To appoint a Director in place of **Mr. Nitin Gujral (DIN: 08184605)** who retires by rotation and being eligible, offers himself for re-election

By order of the Board For **Royal India Corporation Limited** 

*Sd/-*(Nitin Gujral) Managing Director **DIN**: 08184605

**Date**: 14<sup>th</sup> August, 2023 **Place**: Mumbai

Registered Office and Contact Details: ROYAL INDIA CORPORATION LIMITED

(CIN: L45400MH1984PLC032274) 34, 2nd Floor, Plot - 45/47, Shanti Bhavan, Dhirubhai Parekh Marg, Ladwadi, Kalbadevi, Mumbai-400002 Tel. No. 022-46001922 Website: www.ricl.in E-mail: info@ricl.in

CIN: L45400MH1984PLC032274

#### NOTES:

1. The Explanatory Statement, pursuant to Section 102 of Companies Act, 2013 ('the Act') which sets out details relating to Special Business at the meeting is annexed hereto. The relevant details of the Directors seeking re-appointment/ appointment pursuant to Regulation 36(3) of the Securities and Exchange Board of India (Listing Obligations and Disclosure Requirements) Regulations, 2015 ('Listing Regulations') and as required under Secretarial Standards-2 on General Meetings issued by the Institute of Company Secretaries of India, are annexed.

2. A MEMBER ENTITLED TO ATTEND AND VOTE AT THE ANNUAL GENERAL MEETING ("MEETING") IS ENTITLED TO APPOINT A PROXY TO ATTEND AND VOTE ON A POLL INSTEAD OF HIMSELF /HERSELF AND THE PROXY NEED NOT BE A MEMBER OF THE COMPANY. THE INSTURMENT APPOINTING A PROXY IN ORDER TO BE VALID MUST BE DULY FILLED IN ALL RESPECTS AND SHOULD BE DEPOSITED AT THE REGISTERED OFFICE OF THE COMPANY NOT LATER THAN 48 HOURS BEFORE THE COMMENCEMENT OF THE MEETING.

Pursuant to the provision of the Companies Act 2013 (hereinafter called "the Act") and the Rules made thereunder a person can act as a proxy on behalf of members not exceeding fifty (50) and holding in the aggregate not more than ten percent of the total share capital of the Company carrying voting rights. A member holding more than ten percent of the total share capital of the Company carrying voting rights may appoint a single person as proxy and such person shall not act as a proxy for any other shareholder.

3. Corporate Members intending to send their representatives to attend the Meeting are requested to send to the Company a certified copy of the Board Resolution authorizing their representative to attend and vote on their behalf at the Meeting.

4. In case of joint holders attending the Meeting, only such joint holder who is higher in the order of names will be entitled to vote.

5. Members holding Shares in single name and physical form are advised to make nomination in respect of shareholding in the Company. Members can avail of the Nomination facility by filing Form SH-13 with the Company or its Registrar. Blank Forms will be supplied on request. In case of shares held in Demat form, the nomination has to be lodged with their Depository Participants.

6. Members who hold shares in physical shares in multiple folios in identical names or joint holding in the same order of names are requested to send the share certificates to Link Intime India Pvt. Ltd. for consolidation into a single folio.

7. Members are informed that in case of joint holders attending the Meeting, only such joint holder who is higher in the order of names will be entitled to vote.

8. Particulars of Bank mandates. Such changes are to be advised only to the Depository Participants.

9. Members holding shares in physical form are requested to notify changes in address, if any, to the Registrars of the Company immediately, quoting their folio numbers. Members, holding shares in dematerialized form, should send the above information to the respective Depository Participants.

10. Members are requested to quote their Registered Folio Nos. on all correspondence with the Company.

CIN: L45400MH1984PLC032274

11. The Register of Members and Share Transfer Books of the Company shall remain closed from Friday, 23rd September, 2023 till 29th Sept, 2023 (both days inclusive) for the purpose of annual book closure.

12. The facility for voting through polling paper shall be made available at the AGM and the members attending the meeting who have not cast their vote by remote e-voting shall be able to exercise their right at the meeting through polling paper. However, members who have cast their vote by remote e-voting prior to the AGM may also attend the AGM, but shall not be entitled to vote again at the AGM.

13. Members are requested to bring the attendance slip duly filled in, for attending the Meeting. The Attendance slip is sent with this Annual Report. Members, who hold shares in Electronic Form, are requested to bring their Depository ID Number and Client ID Number to facilitate their identification for recording attendance at the forthcoming Annual General Meeting.

14. The Securities and Exchange Board of India (SEBI) has mandated the submission of Permanent Account Number (PAN) by every participant in securities market. Members holding shares in electronic form are, therefore, requested to submit the PAN to their Depository Participants with whom they are maintaining their demat accounts(s). Members holding shares in physical form can submit their PAN details to Link Intime India Pvt. Ltd. at C 101, 247 Park, LBS Marg, Vikhroli (West), Mumbai – 400 083.

15. All documents referred to in the accompanying Notice and the Explanatory Statement shall be open for inspection at the Registered Office of the Company during office hours on all working days except Saturdays between 11.00 a.m. to 02.00 p.m. up to the date of declaration of the result of the Annual General Meeting of the Company.

16. The Annual Report 2022-23 and Notice of the 39<sup>th</sup> Annual General Meeting of the Company along with Attendance Slip and Proxy Form are being sent in electronic form to all the members whose email IDs are registered with the Company/Depository Participants(s). For members who have not registered their email address, physical copies of the aforesaid documents are being sent in the permitted mode. Members who prefer physical copy to be delivered may write to the Company at its registered office or send an E-mail to info@ricl.in by providing their DP Id and Client Id as reference.

17. Members may also note that the Notice of the 39<sup>th</sup> Annual General Meeting and the Annual Report for 2022-23 will also be available on the Company's website www.ricl.in for their download. The physical copies of the aforesaid documents will also be available at the Company's Registered Office for inspection during normal business hours on working days.

18. Members who wish to get any further information as regards the items to be transacted at the meeting are requested to write to Mrs. Jinal Shah, Company Secretary atleast ten days prior to the Meeting so as to enable the management to reply at the meeting.

19. Members holding shares in physical form are requested to consider converting their holdings in dematerialised form to eliminate risks associated with physical shares and better management of the securities. Members can write to the company's registrar and share transfer agent in this regard.

20. The route map showing directions to reach the venue of the 39th Annual General Meeting is annexed herewith the Notice.

# 1. INSTRUCTIONS FOR VOTING THROUGH ELECTRONIC MEANS i.e. REMOTE E-VOTING & OTHER INSTRUCTIONS RELATING THERETO ARE AS UNDER:

CIN: L45400MH1984PLC032274

- (i) In compliance with the provisions of Section 108 of the Companies Act, 2013 read with the Companies (Management and Administration) Rules, 2014 and Regulation 44 of the Listing Regulations, the Company is pleased to provide to its Members facility to exercise their right to vote on resolutions proposed to be passed in the Meeting by electronic means through remote e-voting.
- (ii) The Company has also engaged the services of NSDL as the Agency to provide technical assistance required for remote e-voting facility. Members are requested to e-mail at evoting@nsdl.co.in or connect to Ms. Prajakta Pawale, Officer(NSDL) in case of any technical assistance required in assessing/ voting at the meeting.
- (iii) Queries on the accounts and operations of the Company or the businesses covered under the Notice may be sent to info@ricl.in at least seven days in advance of the meeting so that the answers may be made readily available at the meeting;
- (iv) Instructions and other information relating to remote e-voting:

THE INSTRUCTIONS FOR MEMBERS FOR REMOTE E-VOTING ARE AS UNDER:-

The remote e-voting period begins on Tuesday, 26th September, 2023 at 9:00 a.m. till Thursday 28th September, 2023 till 5:00 p.m. The remote e-voting module shall be disabled by NSDL for voting thereafter. The Members, whose names appear in the Register of Members/ Beneficial Owners as on the record date (cut-off date) i.e. 22<sup>nd</sup> September, 2023, may cast their vote electronically. The voting right of shareholders shall be in proportion to their share in the paid-up equity share capital of the Company as on the cut-off date, being 22nd September, 2023.

#### How do I vote electronically using NSDL e-Voting system?

The way to vote electronically on NSDL e-Voting system consists of "Two Steps" which are mentioned below:

#### Step 1: Access to NSDL e-Voting system

#### A) Login method for e-Voting for Individual shareholders holding securities in demat mode

In terms of SEBI circular dated December 9, 2020 on e-Voting facility provided by Listed Companies, Individual shareholders holding securities in demat mode are allowed to vote through their demat account maintained with Depositories and Depository Participants. Shareholders are advised to update their mobile number and email Id in their demat accounts in order to access e-Voting facility.

Login method for Individual shareholders holding securities in demat mode is given below:

| Type of shareholders                                   | Login Method                                                                                                    |
|--------------------------------------------------------|----------------------------------------------------------------------------------------------------|
| Individual Shareholders<br>holding securities in demat | 1. Existing <b>IDeAS</b> user can visit the e-Services website of NSDL Viz. <u>https://eservices.nsdl.com</u> either on a |
| mode with NSDL.                                        | Personal Computer or on a mobile. On the e-Services                                                                       |

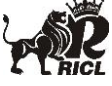

CIN: L45400MH1984PLC032274

home page click on the "**Beneficial Owner**" icon under "Login" which is available under 'IDeAS' section , this will prompt you to enter your existing User ID and Password. After successful authentication, you will be able to see e-Voting services under Value added services. Click on "Access to e-Voting" under e-Voting services and you will be able to see e-Voting page. Click on company name or e-Voting service provider i.e. NSDL and you will be re-directed to e-Voting website of NSDL for casting your vote during the remote e-Voting period.

- If you are not registered for IDeAS e-Services, option to register is available at <u>https://eservices.nsdl.com</u>. Select "Register Online for IDeAS Portal" or click at <u>https://eservices.nsdl.com/SecureWeb/IdeasDirectReg</u>. jsp
- 3. Visit the e-Voting website of NSDL. Open web browser the following URL: by typing https://www.evoting.nsdl.com/ either on a Personal Computer or on a mobile. Once the home page of e-Voting system is launched, click on the icon "Login" which is available under 'Shareholder/Member' section. A new screen will open. You will have to enter your User ID (i.e. your sixteen digit demat account number hold with NSDL), Password/OTP and a Verification Code as shown on the screen. After successful authentication, you will be redirected to NSDL Depository site wherein you can see e-Voting page. Click on company name or e-Voting service provider i.e. NSDL and you will be redirected to e-Voting website of NSDL for casting your vote during the remote e-Voting period.
- 4. Shareholders/Members can also download NSDL Mobile App "**NSDL Speede**" facility by scanning the QR code mentioned below for seamless voting experience.

NSDL Mobile App is available on

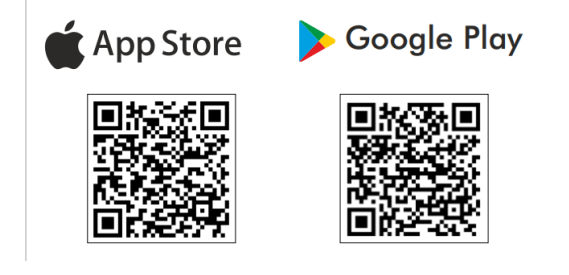

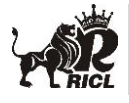

CIN: L45400MH1984PLC032274

| Individual Shareholders                                                                                         | 1. Users who have opted for CDSL Easi / Easiest facility.                                                                                                    |
|----------------------------------------------------------------------------------------------------|----------------------------------------------------------------------------------------------------|
| Individual Shareholders<br>holding securities in demat<br>mode with CDSL                                        | <ol> <li>Osers who have opted for GDD hast / Easiest hachty, can login through their existing user id and password. Option will be made available to reach e-Voting page without any further authentication. The users to login Easi /Easiest are requested to visit CDSL website www.cdslindia.com and click on login icon &amp; New System Myeasi Tab and then user your existing my easi username &amp; password.</li> <li>After successful login the Easi / Easiest user will be able to see the e-Voting option for eligible companies where the evoting is in progress as per the information provided by company. On clicking the evoting option, the user will be able to see e-Voting page of the e-Voting service provider for casting your vote during the remote e-Voting period. Additionally, there is also links provided to access the system of all e-Voting Service Providers, so that the user can visit the e-Voting service providers' website directly.</li> <li>If the user is not registered for Easi/Easiest, option to register is available at CDSL website</li> </ol> |
|                                                                                                    | <ul> <li>Myeasi Tab and then click on registration option.</li> <li>4. Alternatively, the user can directly access e-Voting page by providing Demat Account Number and PAN No. from a e-Voting link available on <u>www.cdslindia.com</u> home page. The system will authenticate the user by sending OTP on registered Mobile &amp; Email as recorded in the Demat Account. After successful authentication, user will be able to see the e-Voting option where the evoting is in progress and also able to directly access the system of all e-Voting Service Providers</li> </ul>                                                                                                    |
| Individual Shareholders<br>(holding securities in demat<br>mode) login through their<br>depository participants | You can also login using the login credentials of your demat<br>account through your Depository Participant registered with<br>NSDL/CDSL for e-Voting facility. upon logging in, you will be<br>able to see e-Voting option. Click on e-Voting option, you will be<br>redirected to NSDL/CDSL Depository site after successful<br>authentication, wherein you can see e-Voting feature. Click on<br>company name or e-Voting service provider i.e. NSDL and you<br>will be redirected to e-Voting website of NSDL for casting your<br>vote during the remote e-Voting period.                                                                                                    |

**Important note:** Members who are unable to retrieve User ID/ Password are advised to use Forget User ID and Forget Password option available at abovementioned website.

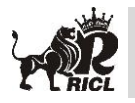

CIN: L45400MH1984PLC032274

<u>Helpdesk for Individual Shareholders holding securities in demat mode for any</u> <u>technical issues related to login through Depository i.e. NSDL and CDSL.</u>

| Login type                      | Helpdesk details                                  |
|---------------------------------|---------------------------------------------------|
|                                 | Members facing any technical issue in login can   |
| Individual Shareholders holding | contact NSDL helpdesk by sending a request at     |
| securities in demat mode with   | evoting@nsdl.co.in or call at 022 - 4886 7000 and |
| NSDL                            | 022 - 2499 7000                                   |
|                                 | Members facing any technical issue in login can   |
| Individual Shareholders holding | contact CDSL helpdesk by sending a request at     |
| securities in demat mode with   | helpdesk.evoting@cdslindia.com or contact at toll |
| CDSL                            | free no. 1800 22 55 33                            |

B) Login Method for e-Voting shareholders other than Individual shareholders holding securities in demat mode and shareholders holding securities in physical mode.

#### How to Log-in to NSDL e-Voting website?

- 1. Visit the e-Voting website of NSDL. Open web browser by typing the following URL: <u>https://www.evoting.nsdl.com/</u> either on a Personal Computer or on a mobile.
- 2. Once the home page of e-Voting system is launched, click on the icon "Login" which is available under 'Shareholder/Member' section.
- 3. A new screen will open. You will have to enter your User ID, your Password/OTP and a Verification Code as shown on the screen. *Alternatively, if you are registered for NSDL eservices i.e. IDEAS, you can log-in at* <u>https://eservices.nsdl.com/</u> with your existing IDEAS login. Once you log-in to NSDL eservices after using your log-in credentials, click on e-Voting and you can proceed to Step 2 i.e. Cast your vote electronically.
- 4. Your User ID details are given below :

| Manner of holding shares i.e. Demat<br>(NSDL or CDSL) or Physical | Your User ID is:                                                                                                    |
|-------------------------------------------------------------------|----------------------------------------------------------------------------------------------------|
| a) For Members who hold shares in demat account with NSDL.        | 8 Character DP ID followed by 8 Digit<br>Client ID<br>For example if your DP ID is IN300*** and<br>Client ID is 12***** then your user ID is<br>IN300***12*****. |
| b) For Members who hold shares in demat account with CDSL.        | 16 Digit Beneficiary ID<br>For example if your Beneficiary ID is<br>12************* then your user ID is<br>12*********                                          |
| c) For Members holding shares in Physical Form.                   | EVEN Number followed by Folio Number registered with the company                                                                                                 |

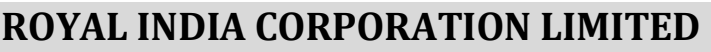

CIN: L45400MH1984PLC032274

- 5. Password details for shareholders other than Individual shareholders are given below:
  - a) If you are already registered for e-Voting, then you can user your existing password to login and cast your vote.
  - b) If you are using NSDL e-Voting system for the first time, you will need to retrieve the 'initial password' which was communicated to you. Once you retrieve your 'initial password', you need to enter the 'initial password' and the system will force you to change your password.
  - c) How to retrieve your 'initial password'?
    - (i) If your email ID is registered in your demat account or with the company, your 'initial password' is communicated to you on your email ID. Trace the email sent to you from NSDL from your mailbox. Open the email and open the attachment i.e. a .pdf file. Open the .pdf file. The password to open the .pdf file is your 8 digit client ID for NSDL account, last 8 digits of client ID for CDSL account or folio number for shares held in physical form. The .pdf file contains your 'User ID' and your 'initial password'.
    - (ii) If your email ID is not registered, please follow steps mentioned below in **process for those shareholders whose email ids are not registered.**
- 6. If you are unable to retrieve or have not received the "Initial password" or have forgotten your password:
  - a) Click on "Forgot User Details/Password?" (If you are holding shares in your demat account with NSDL or CDSL) option available on www.evoting.nsdl.com.
  - b) **Physical User Reset Password**?" (If you are holding shares in physical mode) option available on <u>www.evoting.nsdl.com</u>.
  - c) If you are still unable to get the password by aforesaid two options, you can send a request at <u>evoting@nsdl.co.in</u> mentioning your demat account number/folio number, your PAN, your name and your registered address etc.
  - d) Members can also use the OTP (One Time Password) based login for casting the votes on the e-Voting system of NSDL.
- 7. After entering your password, tick on Agree to "Terms and Conditions" by selecting on the check box.
- 8. Now, you will have to click on "Login" button.
- 9. After you click on the "Login" button, Home page of e-Voting will open.

#### Step 2: Cast your vote electronically on NSDL e-Voting system.

#### How to cast your vote electronically on NSDL e-Voting system?

- 1. After successful login at Step 1, you will be able to see all the companies "EVEN" in which you are holding shares and whose voting cycle is in active status.
- 2. Select "EVEN" of company for which you wish to cast your vote during the remote e-Voting period.
- 3. Now you are ready for e-Voting as the Voting page opens.

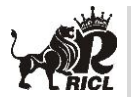

CIN: L45400MH1984PLC032274

- 4. Cast your vote by selecting appropriate options i.e. assent or dissent, verify/modify the number of shares for which you wish to cast your vote and click on "Submit" and also "Confirm" when prompted.
- 5. Upon confirmation, the message "Vote cast successfully" will be displayed.
- 6. You can also take the printout of the votes cast by you by clicking on the print option on the confirmation page.
- 7. Once you confirm your vote on the resolution, you will not be allowed to modify your vote.

#### **General Guidelines for shareholders**

- Institutional shareholders (i.e. other than individuals, HUF, NRI etc.) are required to send scanned copy (PDF/JPG Format) of the relevant Board Resolution/ Authority letter etc. with attested specimen signature of the duly authorized signatory(ies) who are authorized to vote, to the Scrutinizer by e-mail to cs@mayankarora.co.in with a copy marked to evoting@nsdl.co.in. Institutional shareholders (i.e. other than individuals, HUF, NRI etc.) can also upload their Board Resolution / Power of Attorney / Authority Letter etc. by clicking on "Upload Board Resolution / Authority Letter" displayed under "e-Voting" tab in their login.
- 2. It is strongly recommended not to share your password with any other person and take utmost care to keep your password confidential. Login to the e-voting website will be disabled upon five unsuccessful attempts to key in the correct password. In such an event, you will need to go through the "Forgot User Details/Password?" or "Physical User Reset Password?" option available on www.evoting.nsdl.com to reset the password.
- In case of any queries, you may refer the Frequently Asked Questions (FAQs) for Shareholders and e-voting user manual for Shareholders available at the download section of <u>www.evoting.nsdl.com</u> or call on toll free no.: 1800 1020 990 and 1800 22 44 30 or send a request to Ms. Prajakta Pawale, Officer(NSDL) at NSDL at <u>evoting@nsdl.co.in</u>

#### Process for those shareholders whose email ids are not registered with the depositories/ company for procuring user id and password and registration of e mail ids for e-voting for the resolutions set out in this notice:

- 1. In case shares are held in physical mode please provide Folio No., Name of shareholder, scanned copy of the share certificate (front and back), PAN (self attested scanned copy of PAN card), AADHAR (self attested scanned copy of Aadhar Card) by email to info@ricl.in.
- 2. In case shares are held in demat mode, please provide DPID-CLID (16 digit DPID + CLID or 16 digit beneficiary ID), Name, client master or copy of Consolidated Account statement, PAN (self attested scanned copy of PAN card), AADHAR (self attested scanned copy of Aadhar Card) to **info@ricl.in.** If you are an Individual shareholders holding securities in demat mode, you are requested to refer to the login method explained at **step 1 (A)** i.e. Login method for e-Voting for Individual shareholders holding securities in demat mode.

CIN: L45400MH1984PLC032274

- 3. Alternatively shareholder/members may send a request to <u>evoting@nsdl.co.in</u> for procuring user id and password for e-voting by providing above mentioned documents.
- 4. In terms of SEBI circular dated December 9, 2020 on e-Voting facility provided by Listed Companies, Individual shareholders holding securities in demat mode are allowed to vote through their demat account maintained with Depositories and Depository Participants. Shareholders are required to update their mobile number and email ID correctly in their demat account in order to access e-Voting facility.

# RICL

## **ROYAL INDIA CORPORATION LIMITED**

CIN: L45400MH1984PLC032274

Information pursuant to Regulations 26 and 36 of the SEBI (Listing Obligations and Disclosure Requirements) Regulations, 2015 and Secretarial Standard- 2 on General Meetings, in respect of Directors seeking appointment / re-appointment at the Annual General Meeting

| Name of the Director         | Mr. Nitin Gujral                                                    |
|------------------------------|---------------------------------------------------------------------|
| DIN                          | 08184605                                                            |
| Qualification                | HSC                                                                 |
| Date of birth                | 12.12.1981                                                          |
| Age (in years)               | 42                                                                  |
| A brief resume/profile of    | Mr. Nitin Gujral has wide experience in the Business                |
| the directors                | Management field. Mr. Nitin Gujral is known in business circles     |
|                              | for his impeccable business acumen, diplomatic and                  |
|                              | networking skills. He has a dynamic and warm personality            |
|                              | which endears him to the team. He attributes his success to         |
|                              | real-time hands-on experience in every intricacy of this            |
|                              | business.                                                           |
| Expertise in specific        | Experience and expertise in Business Management.                    |
| functional areas             |                                                                     |
| Terms and conditions of      | Since, the other directors on Board are Independent Directors       |
| appointment/                 | who are not eligible to retire by rotation, his office is liable to |
| reappointment                | retire by rotation.                                                 |
| Remuneration proposed to     | As per approved terms of appointment                                |
| be paid                      |                                                                     |
| Remuneration last drawn      | Rs. 3,95,000/-                                                      |
| (including sitting fees, if  | Sitting Fees Rs 12,000/-                                            |
| any) for F.Y. 2022-2023      | NY1                                                                 |
| Shareholding of Directors    | NII                                                                 |
| (as on 31st March, 2023)     |                                                                     |
| Number of Board meetings     | US out of US board meetings                                         |
| attended during the F.Y.     |                                                                     |
| 2022-2023                    | N:1                                                                 |
| Directorships held in other  | N11                                                                 |
| March 2022)                  |                                                                     |
| Directorships of other       | Nil                                                                 |
| companies in India (as on    |                                                                     |
| 31st March 2023)             |                                                                     |
| Chairmanshin/ Membershin     | Nil                                                                 |
| of the Committees of the     | 1411                                                                |
| Board of Directors of other  |                                                                     |
| listed companies (as on 31st |                                                                     |
| March. 2023)                 |                                                                     |
| Chairmanship/ Membership     | Nil                                                                 |
| of the Committees of other   |                                                                     |

#### **Director's Profile**

CIN: L45400MH1984PLC032274

| companies in India (as on<br>31st March, 2023) |      |
|------------------------------------------------|------|
| Disclosure of relationships                    | None |
| between directors inter-se                     |      |

By order of the Board For **Royal India Corporation Limited** 

*Sd/-*Nitin Gujral Managing Director **DIN**: 08184605

Date: 14<sup>th</sup> August, 2023 Place:Mumbai

CIN: L45400MH1984PLC032274

ANNUAL REPORT 2022-23

#### ROUTE FOR THE VENUE OF ANNUAL GENERAL MEETING

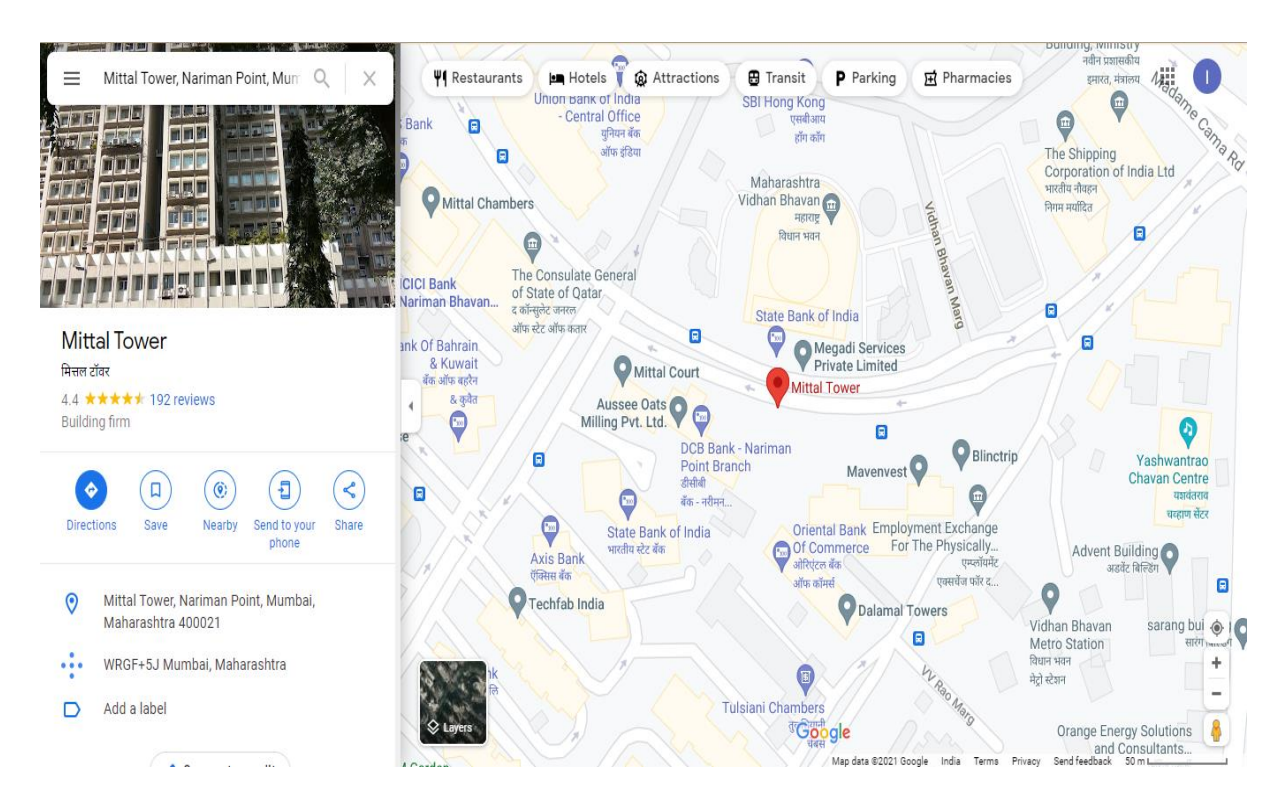

**Venue**: Conference room, 18th Floor, C-wing, Mittal Tower, Nariman Point, Mumbai-400021, Maharashtra